# IMPLEMENTACIÓN DE NETHSERVER PARA DAR SOLUCIÓN A LAS NECESIDADES ESPECÍFICAS DE LA COMPAÑÍA TECNOLÓGICA

Sneider Alexander Tova Campos e-mail: satovarc@unadvirtual.edu.co Heidy Katherine Rojas Acosta e-mail: hkrojasa@unad.edu.co Gonzalo Gómez Baquero e-mail: ggomezba@unad.edu.co Sebastián Poloche e-mail: spolochep@unadvirtual.edu.co

**RESUMEN:** En este artículo se presentará la propuesta para implementar un servidor GNU/Linux, usando la distribución Nethserver 7.9.200. Para tal propósito se presentará el paso a paso de la instalación y configuración del servidor en una máquina virtual, seguido de esto se configurará y demostrará el funcionamiento de los servicios de: DHCP server, DNS server, controlador de dominio, servidor proxy, firewall, FTP server, Impresoras compartidas y VPN.

**PALABRAS CLAVE**: Nethserver, Firewall, Red, Servidores, GNU/Linux.

## 1. INTRODUCCIÓN

En el presente documento se busca dar solución a la problemática de migración de la infraestructura tecnológica, para lo cual se implementará GNU/Linux, principalmente la distribución de Nethserver y se realizará la configuración de sus diversos servicios para compartir información y recursos dentro de la red de manera segura y eficiente, logrando así ofrecer una infraestructura de alta calidad a la compañía.

# 2. DISEÑO DE LA RED

## 2.1 ESQUEMA DE LA RED

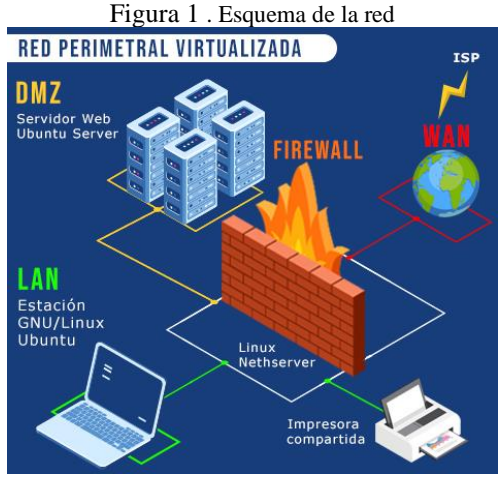

Fuente: Autoría Propia

## 2.2 TABLA DE DIRECCIONES IP

Tabla 1. Direcciones IP

| Zona             | Adaptador | Dirección IP | Sub red        | Puerta de    |
|------------------|-----------|--------------|----------------|--------------|
|                  |           |              |                | enlace       |
| Verde<br>(LAN)   | eth0      | 192.168.2.20 | 192.168.2.0/24 | 192.168.2.15 |
| Naranja<br>(DMZ) | eth1      | 192.168.1.20 | 192.168.1.0/24 | 192.168.1.15 |
| Roja<br>(NAT)    | eth2      | 10.0.4.15    | 10.0.4.0/24    |              |

Fuente: Autoría Propia

## 3. INSTALACIÓN DE NETHSERVER

Nethserver es una distribución de GNU/Linux que está enfocada específicamente para funcionar como servidor en pequeñas y medianas empresas.

## **3.1 REQISITOS**

Los requisitos recomendados para instalar Nethserver son:

- Procesador arquitectura 64 bits
- 1 GB RAM
- 10 GB de espacio en disco
- Interfaz de red
- Unidad óptica o USB.

## **3.2 ENLACE DE DESCARGA**

Enlace de descarga de Nethserver: https://sourceforge.net/projects/netserver/

## 3.3 PROCESO DE INSTALACIÓN DE NETHSERVER

En VirtualBox configuramos tres máquinas virtuales, la primera se llamará Ubuntu-cliente y estará conectada a la red interna (verde), la segunda se llamará ubuntu\_server-I y estará conectado a la red (DMZ -naranja), y la tercera máquina será el firewall de Nethserver y estará conectado a la red WAN (roja), red LAN (verde) y DMZ (naranja).

Cabe aclarar que la maquina ubuntu\_server-I es la misma que se utilizó en las actividades anteriores, por lo que podremos acceder a todos sus servicios una vez configuremos la red.

Eiguno 2 Méruines sisterales en sisteral has

| Herramientas                   | Nava Conferención Descartor Tricker                                                                                                    |                     |  |  |
|--------------------------------|----------------------------------------------------------------------------------------------------|---------------------|--|--|
| Ubuntu-cliente<br>🎯 Apogoda    | General Nombre: Nethoerver Sistema operativo: Red Hat (64-bit)                                                                                                    | Previsualización    |  |  |
| Ubuntu_server-I<br>@ Apagada   | Sistema Memoria base: 23407.MB Order de arranque: Disquete, Óptica, Disco duro                                                                                                    | Nethserver          |  |  |
| Bethserver-2                   | Aceleración: VT-s/IMO-V, Paginación anidada, PAE/NK,<br>Paravintualización KVM                                                                                                    |                     |  |  |
| 2.6 Pfire-Linux                | Pantalla Memoris de video: 16 M8                                                                                                    |                     |  |  |
| server<br>apagada              | Service de escritorio remota: Inhabitado<br>Grabación: Inhabitado                                                                                                    |                     |  |  |
| Ubuntu cliente II<br>🔮 Apagada | Amacenamiento     Controlador: IDE     DE secundris meetro: [Unidad óptica] Vacio     Controlador: SATA     Puerto SATA 0;     Netroserver.vd (Normal, 93,06 GB)                                              |                     |  |  |
| Endian 🕘 Apagada               | Audio     Controlador de anfitrión: Windows DirectSound     Controlador: 10H AC97                                                                                                    |                     |  |  |
| Ubuntu-ISPCONFIG<br>Apagada    | Red Adoptador 1: Intel PRO/1000 MT Desktop (Red Interna, «Verde») Adoptador 2: Intel PRO/1000 MT Desktop (Red Interna, «CMCI) Naranja») Adoptador 3: Intel PRO/1000 MT Desktop (Red Interna, (CMCI) Naranja») |                     |  |  |
|                                | USB     Controledor USB: OHCI, EHCI                                                                                                    |                     |  |  |
|                                |                                                                                                    | ∧ C ESP C 0 1038 p. |  |  |

Fuente: Autoría Propia

En la maquina Nethserver el primer adaptador lo configuramos como red interna y el nombre será verde, la cual será la red LAN. En el segundo adaptador lo configuramos como red interna y el nombre será (DMZ) Naranja, la cual será la red de la zona desmilitarizada (DMZ). Y el tercer adaptador lo configuramos como NAT, debido a que este será la red WAN (roja) la cual proporciona la salida a Internet.

Figura 3 . Configuración de los adaptadores

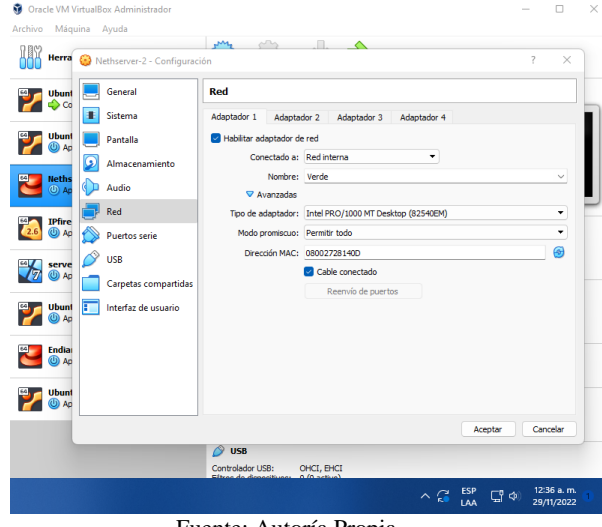

Fuente: Autoría Propia

Iniciamos con el proceso de instalación de Nethserver dando Enter en "Nerhserver interative instalaction".

#### Figura 4 . Instalación de Nethserver

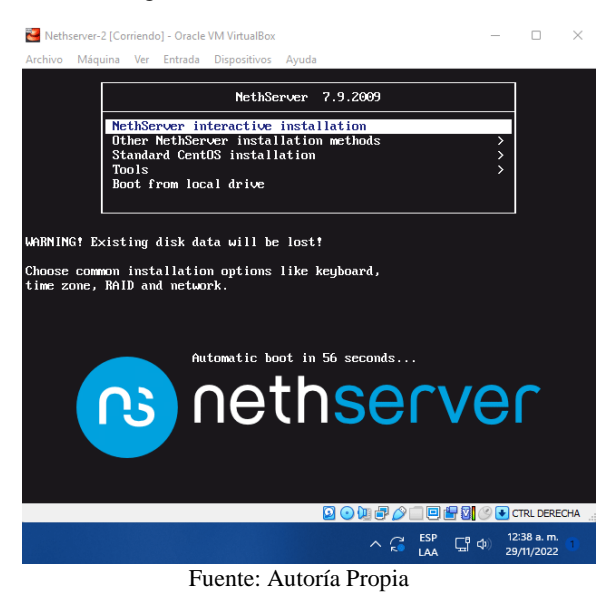

Configuramos el país y la zona horaria, damos clic en "Done" para guardar los cambios.

#### Figura 5 . Instalación de Nethserver

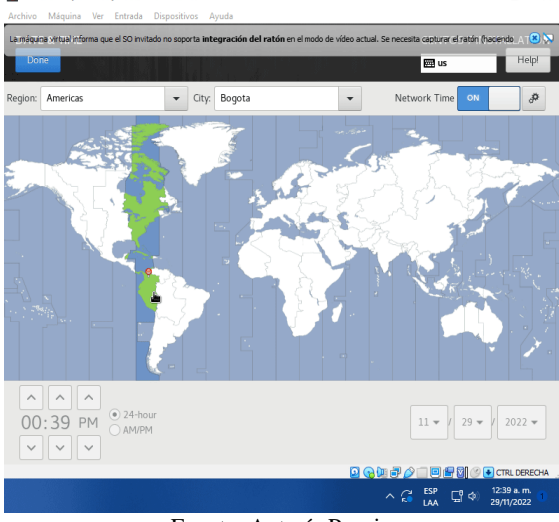

Fuente: Autoría Propia

Después dejamos la asignación de la red WAN (roja) por DHCP, por lo que el proveedor de internet nos asigna la dirección 10.0.4.15 con la máscara de red 255.255.255.0. También establecemos el nombre del host como "unad.server.com" y damos clic en aplicar para guarguar los datos.

Figura 6 . Instalación de Nethserver ■ Nethserver 2 [Corriendo] - Oracle VM VirtualBox Archivo Máquina Ver Entrada Dispositives Ayuda

– 🗆 ×

| NETWORK & HOST NAME                                                                                                    |                                                                         |                                                                                                    | CENTOS 7 I<br>🕅 latam | NSTALLATION<br>Help!     |
|----------------------------------------------------------------------------------------------------|-------------------------------------------------------------------------|----------------------------------------------------------------------------------------------------|-----------------------|--------------------------|
| Ethernet (enp053)<br>intel Coporation 82546EM Gigate Ethernet Controller (<br>Ethernet (enp058)<br>Ethernet (enp059)<br>Ethernet (enp059)<br>Ethernet Coporation 82546EM Gigate Ethernet Controller ( | Hardware Address<br>Speed<br>IP Address<br>Subnet Mask<br>Default Route | Ethernet (enp0s9)<br>Connected<br>08:00:27:45:3A:96<br>1000 Mb/s<br>10.0.4.15<br>255:255:255.0<br>10.0.4.2 |                       | ON                       |
| ۰.                                                                                                    | DNS                                                                     | 8.8.8 8.8.4.4                                                                                              |                       |                          |
| + –<br>Host name: unadserver.com                                                                                                    | Apply                                                                   | Curren                                                                                                    | t host name:          | Unad.server.com          |
|                                                                                                    |                                                                         | ^ 🕻                                                                                                    | ESP<br>LAA □ Φ        | 12:52 a.m.<br>29/11/2022 |
| Fuente: A                                                                                                    | Autoría P                                                               | ronia                                                                                                    |                       |                          |

Establecemos una contraseña para el usuario root y damos clic en el botón "Done" para continuar con la instalación.

Figura 7 . Instalación de Nethserver

| CENTOS 7 INSTALLATION Core CENTOS 7 INSTALLATION Core The root account is used for administering the system. Enter a password for the root user. Root Password: Strong Confirm: Strong                                                                                                    | Archivo Máquina Ver Entrada Dispositivos Ayu | ida                                                               |
|----------------------------------------------------------------------------------------------------|----------------------------------------------|-------------------------------------------------------------------|
| Core     Itam     Help!                                                                                                    | ROOT PASSWORD                                | CENTOS 7 INSTALLATION                                             |
| The root account is used for administering the system. Enter a password for the root user.<br>Root Password:                                                                                                    | Done                                         | 🖽 latam Help!                                                     |
| Root Password: Strong<br>Confirm: Strong                                                                                                    | The root account is used for ad              | ministering the system. Enter a password for the root user.       |
| Confirm:                                                                                                    | Root Password:                               | •••••                                                             |
| Confirm:                                                                                                    |                                              | Strong                                                            |
| ۶.                                                                                                    | Confirm:                                     | •••••••                                                           |
| *                                                                                                    |                                              |                                                                   |
| *                                                                                                    |                                              |                                                                   |
| <b>k</b>                                                                                                    |                                              |                                                                   |
| *                                                                                                    |                                              |                                                                   |
| *                                                                                                    |                                              |                                                                   |
| *                                                                                                    |                                              |                                                                   |
| *                                                                                                    |                                              |                                                                   |
| *                                                                                                    |                                              |                                                                   |
| •                                                                                                    |                                              |                                                                   |
| *                                                                                                    |                                              |                                                                   |
|                                                                                                    | <b>N</b>                                     |                                                                   |
|                                                                                                    |                                              |                                                                   |
|                                                                                                    |                                              |                                                                   |
| ^ C <sup>2</sup> LAA C <sup>2</sup> LAA C <sup>2</sup> (12:55 a.m. 12:55 a.m. 12:55 a.m. 12:57 a.m. 12:57 |                                              | ∧ 🖓 <sup>ESP</sup> ⊑ <sup>8</sup> ⊄) 12:55 a.m. 1<br>29/11/2022 1 |

Fuente: Autoría Propia

Esperamos hasta que la instalación de Nethserver se complete y reinicie el equipo.

| Figura 8. Instalación de Net                   | hserver ×                                                                    |
|------------------------------------------------|------------------------------------------------------------------------------|
| Archivo Máquina Ver Entrada Dispositivos Ayuda |                                                                              |
|                                                | CENTOS 7 INSTALLATION                                                        |
| USER SETTINGS                                  |                                                                              |
| ROOT PASSWORD<br>Root password is set          | USER CREATION<br>User sneider will be created                                |
| Installing python-zope-event (325/713)         |                                                                              |
| nethse                                         | erver                                                                        |
|                                                | 📜 🖶 🎓 🗐 🖶 🚼 🏈 💽 CTRL DERECHA                                                 |
|                                                | ^ C <sup>ESP</sup> □ <sup>12:56 a. m.</sup> 1<br>LAA □ <sup>29/11/2022</sup> |
| Fuente: Autoría Propia                         | l                                                                            |

Una vez se inicia el Nethserver, nos registramos con la cuenta del usuario root y su respectiva contraseña.

| Figura 9 . Inicio de Nethserver                                                                                                    | ×    |
|----------------------------------------------------------------------------------------------------|------|
| Archivo Máquina Ver Entrada Dispositivos Ayuda                                                                                                    |      |
| 6thServer release 7.9.2809 (final)<br>Cernel 3.18.8-1168.e17.x86_64 on an x86_64                                                                             |      |
| uccess the ueb interface at the following URLs:<br>attps://192.168.2.15:99909<br>https://192.168.1.15:99090<br>ittps://19.0.4.15:99090                       |      |
| mad login: root<br>Vassuord:<br>Login incorrect                                                                                                    |      |
| nad login: root<br>'assaond:<br>.ast failed login: Twe Nov 29 12:81:32 -05 2822 on tty1<br>There was 1 failed login attempt since the last successful login. |      |
| NNNNNNNNN Welcome to NethServer NNNNNNNNN                                                                                                    |      |
| This is a NethServer installation.                                                                                                    |      |
| lefore editing configuration files, be aware<br>if the automatic events and templates system.                                                                |      |
| http://docs.nethserver.org                                                                                                    |      |
| <ol> <li>Hint<br/>In case of network troubles, run the "network-recovery" command<br/>to quickly assign a temporary IP address</li> </ol>                    |      |
| .rootQunad ~]#                                                                                                    |      |
|                                                                                                    |      |
| 🔽 🕢 (제 클 🌽 🗐 🖉 🖉 CTRL DEREG                                                                                                    | IA . |
| ∧ Gi ESP Ci do 1202.p.m.<br>29/11/2022 1                                                                                                    |      |
| Encentes Asstants Deces                                                                                                    |      |

Fuente: Autoría Propia

Para poder configurar las redes de manera adecuada es necesario hacerlo desde la interfaz web, por lo que instalamos un entorno grafico en el servidor para poder acceder al navegador. En este caso instalaremos la interfaz gráfica de KDE Plasma por lo cual ejecutamos el comando "yum groups install "KDE Plasma Workspaces"" y reiniciamos la máquina para iniciar desde el entorno gráfico.

| Figura 10. Instalación de entorno grafico<br>≥ Netherver-2 [Contendo] - Oracle VM VintualBox                                                                                                    | )       | ×   |
|----------------------------------------------------------------------------------------------------|---------|-----|
| Archivo Máquina Ver Entrada Dispositivos Ayuda                                                                                                    |         |     |
| pulseaudio-niks-gith2.x86.64 8:18.8-6.617_9<br>pulseaudio-molu-h-hutcoth x86.64 8:18.8-6.617_9<br>pulseaudio-molu-h-hutcoth x86.64 8:18.8-6.617_9<br>pulseaudio-molu-h-hutcoth x86.64 8:18.8-6.617<br>rest.x86.64 8:8.1.1-8.2<br>rest.x86.64 8:8.1.1-8.17<br>rest.x86.64 8:8.1.1-8.17<br>rest.x86.64 8:8.1.4-8.17<br>rest.x86.64 8:1.4.8-3.617<br>sound-these-recedeskip.nearch 8:8.8-3.617<br>rest.x86.64 8:1.4.8-3.617<br>rest.x86.64 8:1.4.8-3.617<br>rest.x86.64 8:1.4.8-3.617<br>rest.x86.64 8:1.4.8-3.617<br>rest.x86.64 8:1.4.8-3.617<br>rest.r86.64 8:1.4.8-3.617<br>rest.r86.64 8:3.2.6.1-1.617<br>rest.r86.64 8:3.2.6.1-1.617<br>rest.r86.64 8:3.66.74<br>rest.r86.64 8:3.66.74<br>rest.r86.64 8:3.65.74.1.617<br>rest.r86.66 48:3.65.74.1.617<br>rest.r86.66 48:3.65.74.1.617<br>rest.r86.66 48:3.65.74.1.617<br>rest.r86.66 48:3.65.74.1.617<br>rest.r86.66 48:3.65.74.1.617<br>rest.r86.66 48:3.66 74:3.2.2.3.6.17<br>rest.r11.x86.64 8:3.66 74:3.2.3.2.1.12<br>rest.r11.x86.64 8:3.66 74:3.2.3.2.1.12<br>rest.r11.x86.64 8:3.66 74:3.2.3.2.1.12<br>rest.r11.x86.64 8:3.66 74:3.2.2.3.6.17<br>rest.r11.x86.64 8:3.66 74:3.2.3.2.1.12<br>rest.r11.x86.64 8:3.66 74:3.2.3.2.1.12<br>rest.r11.x86.64 8:3.66 74:3.2.3.2.1.12<br>rest.r11.x86.64 8:3.2.6.1.12<br>rest.r11.x86.64 8:3.2.64 18:3.2.7.1.12<br>rest.r11.x86.64 8:3.2.64 18:3.2.7.1.12<br>rest.r11.x86.64 8:3.2.64 18:3.2.7.1.12<br>rest.r11.x86.64 8:3.2.64 18:3.2.7.1.12<br>rest.r11.x86.64 8:3.2.7.1.12<br>rest.r12<br>rest.r12<br>r |         |     |
| Complete:<br>LrootQunad ~1#                                                                                                    |         |     |
|                                                                                                    | M 🖉 💽 1 | CHA |

Fuente: Autoría Propia

## 3.4 CONFIGURACIÓN DE LAS REDES

Desde el servidor accedemos al navegador usando la interfaz gráfica que hemos instalado en el paso anterior, ingresamos la URL 10.4.15:9090 e ingresamos el nombre de usuario root y su contraseña.

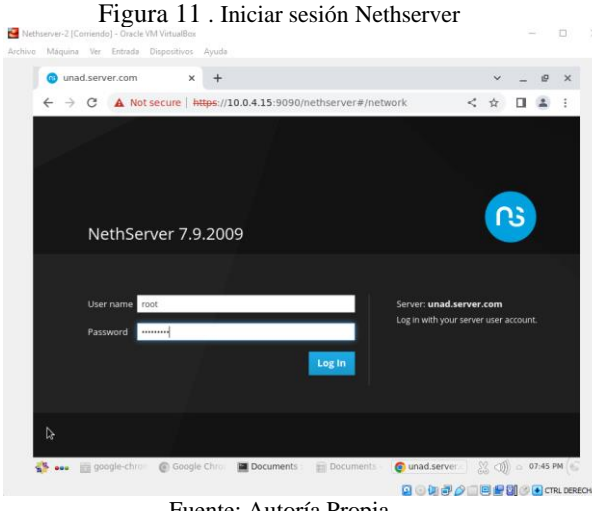

Fuente: Autoría Propia

En las configuraciones del sistema ingresamos el nombre de la empresa (Unad), ciudad (Bogotá), departamento (Cundinamarca), teléfono y dirección.

| Figura                 | 12.               | Información básica del         | serv       | ido   | or  |      |     |      |
|------------------------|-------------------|--------------------------------|------------|-------|-----|------|-----|------|
| Panel de Control - una | d.ser x           | +                              |            |       | ~   | _    | e   | >    |
| ← → C ▲ Not se         | cure   http       | s://10.0.4.15:9090/nethserver  | <b>2</b> 2 | <     | ☆   |      |     | :    |
| NethServer 7.9.2       | 009               |                                |            |       |     | 4    | ro  | ot ~ |
|                        | e î               | Cambiar información de empresa |            |       |     |      |     | T    |
| L unad.server.com      |                   | Empresa                        |            |       |     |      |     | I    |
| System                 | 8                 | Unad                           |            |       | •   |      |     | I    |
|                        |                   | Ciudad                         |            |       |     |      |     | I    |
|                        | .9 <mark>1</mark> | Bogota                         |            |       |     |      |     | I    |
|                        | 8                 | Departamento                   |            |       |     |      |     | 1    |
|                        | 雨                 | Cumdinamarca                   |            |       |     |      |     | I    |
|                        | ~                 | Teléfono                       |            |       |     |      |     | I    |
|                        | ~~o               | 147-852-963                    |            |       |     |      |     | I    |
|                        | 3                 | Dirección                      |            |       |     |      |     | I    |
|                        | A                 | Calle 123                      |            |       |     |      |     | I    |
|                        | -                 |                                |            |       |     |      |     | I    |
|                        |                   |                                |            | Cance | lar | Guar | dar | J    |

Fuente: Autoría Propia

Después nos dirigimos a la pestaña Network y seleccionamos el dispositivo enp0s9, establecemos que la red de este dispositivo será WAN (rojo) y damos clic en "Siguiente".

#### Figura 13 . Configurar Red WAN (Roja)

|                     | and the second second |   | -  |   |
|---------------------|----------------------------------------------------------------------------------------------------|---|----|---|
| NethServer 7.9.2009 |                                                                                                    | î | ro |   |
| 🗏 unad.server.com 👘 | Ŷ                                                                                                    |   |    |   |
| System              | LAN (verde)                                                                                                    |   |    |   |
| Applications        | 9                                                                                                    | _ | ٦  |   |
| Software Center     | WAN (rojo)                                                                                                    |   |    |   |
| Subscription        |                                                                                                    |   | 1  |   |
| ¢ <sup>a</sup>      | **                                                                                                    |   |    |   |
| 3                   | Invitados (azul)                                                                                                    |   |    |   |
| <u> </u>            | Ū                                                                                                    |   |    |   |
| e                   | DMZ (naranja)                                                                                                    |   |    | 1 |

Fuente: Autoría Propia

4

Elegimos que la red WAN (roja) será un interfaz de Ethernet y su asignación será por DHCP, por lo que el proveedor de internet nos asigna la dirección 10.0.4.15 con la máscara de red 255.255.255.0. Guardamos los cambios y salimos.

| Red - unad.server.com | n x 🖸         | The old Server Manager — 🗙 📔 🕂 🖌 🖌 🚽             |        |
|-----------------------|---------------|--------------------------------------------------|--------|
| ← → C ▲ Not se        | cure   https: | //10.0.4.15:9090/nethserver#/network 🕅 < 🚖 🔲     |        |
| NethServer 7.9.2      | 009           |                                                  | 🛓 root |
| unad.server.com       | e             | Elige el tipo de la interfaz                     |        |
| System                |               | <i>\$</i> .                                      | ור     |
|                       | 14            | Ethernet                                         |        |
| Software Center       | -             |                                                  | -      |
|                       | 75            | .p°.                                             |        |
|                       | 08            | PPPoE                                            |        |
|                       | 3             | Protocolo de arranque 🔹 Servidor DHCP 🔿 Estático | *      |
|                       | 8             | Etiqueta (opcional)                              |        |
|                       | 6             | WAN                                              |        |

Fuente: Autoría Propia

Después nos dirigimos a la pestaña Network y seleccionamos el dispositivo enp0s3, establecemos que la red de este dispositivo será LAN (verde) y damos clic en "Siguiente".

Establecemos la configuración de la red LAN (verde) como estática, con la dirección IP 192.168.2.15 la máscara de red 255.255.255.0, y damos en "Configurar" para guardar los cambios.

| Figura 1 | б. | Configurar | Red LAN | (Verde) |
|----------|----|------------|---------|---------|
|----------|----|------------|---------|---------|

| NethServer 7.9.200 | )9  |                                                  | *       | root |
|--------------------|-----|--------------------------------------------------|---------|------|
| unad.server.com    | Ð   | Protocolo de arranque 🔿 Servidor DHCP 🔹 Estático |         |      |
| System             | -   | Direccion IP                                     |         |      |
|                    |     | 192.168.2.15                                     |         |      |
|                    | 34  | Mascara de Red                                   |         |      |
|                    |     | 255-255-255-0                                    |         |      |
|                    |     | Puerta de Enlace                                 |         |      |
|                    |     |                                                  |         |      |
|                    | -08 | Etiqueta (opcional)                              |         |      |
|                    |     | LAN                                              |         |      |
|                    |     |                                                  |         |      |
|                    | 8   |                                                  |         | _    |
|                    | -0  | Cancelar Volver                                  | figurar |      |

Fuente: Autoría Propia

Después nos dirigimos a la pestaña Network y seleccionamos el dispositivo enp0s8, establecemos que la red de este dispositivo será DMZ (naranja) y damos clic en "Siguiente".

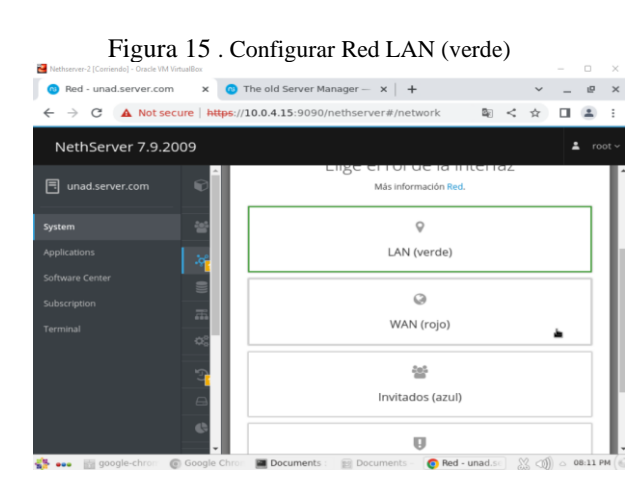

Fuente: Autoría Propia

| Figura 17.              | Loningurar Keu DMZ (Mara               | nja   | )   | $\simeq$ |      | × |
|-------------------------|----------------------------------------|-------|-----|----------|------|---|
| Red - unad.server.com x | 💿 The old Server Manager — 🗙 🃋 🕂       |       | ~   | -        | e    | × |
| ← → C ▲ Not secure   I  | s://10.0.4.15:9090/nethserver#/network | . <   | ☆   |          |      | 1 |
| NethServer 7.9.2009     |                                        |       |     |          | t ro |   |
| 🗐 unad.server.com 👘     | 0                                      |       |     |          | ٦    | Ι |
| System                  | WAN (rojo)                             |       |     |          |      | I |
| Applications            |                                        |       |     |          |      | I |
| Software Center         | 8                                      |       |     |          |      | I |
|                         | Invitados (azul)                       |       |     |          |      |   |
| Terminal OS             | Ū                                      |       |     |          | ٦    | I |
| 5                       | DMZ (naranja)                          |       |     |          |      | I |
|                         |                                        |       |     |          |      |   |
| ¢                       | Cancelar                               | Volve | r s | iguient  | te > |   |

Fuente: Autoría Propia

Establecemos la configuración de la red DMZ (naranja) como estática, con la dirección IP 192.168.1.15 la máscara de red 255.255.255.0, y damos en "Configurar" para guardar los cambios.

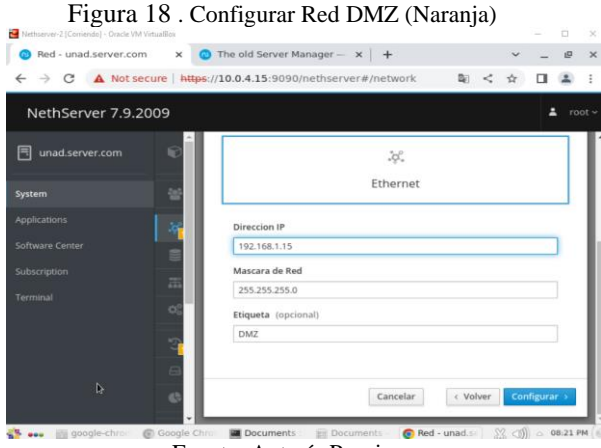

Fuente: Autoría Propia

Desde la interfaz web revisamos que las tres redes se han configurado correctamente donde enp0s3 (LAN - verde) con IP 192.168.2.15/24, enp0s9 (WAN - rojo) con IP 10.0.4.15/24 y enp0s8 (DMZ - naranja) con IP 192.168.1.15/24.

| Nethserver-2 [Corriendo] - Oracle VM VirtualBox | The old : | Server Manager — 🗙 🕇 🕂                                |            |   | ~     |       | e     | >    |
|-------------------------------------------------|-----------|-------------------------------------------------------|------------|---|-------|-------|-------|------|
| ← → C ▲ Not secure   https://                   | 10.0.4.1  | 15:9090/nethserver#/network                           | <b>G</b> 2 | < | ☆     |       | 4     | 1    |
| NethServer 7.9.2009                             |           |                                                       |            |   |       | 1     | r     |      |
| 🗄 unad.server.com                               | AN (ver   | de)                                                   |            |   |       |       |       |      |
| System 🔠                                        | 0         | enp0s3 (LAN)<br>08:00:27:36:10:83                     |            | 0 | Confi | gurar | :     |      |
| Applications                                    |           | CIDR 192.168.2.15/24                                  |            |   |       |       |       |      |
| Software Center                                 |           | Más info                                              |            |   |       |       |       |      |
| Subscription                                    |           | ₩ UP                                                  |            |   |       |       |       |      |
|                                                 |           |                                                       |            |   |       |       |       |      |
| reminal W                                       | /AN (roj  | 0)                                                    |            |   |       |       |       |      |
| 5                                               | $\odot$   | enp0s9 (WAN)                                          |            | 0 | Confi | gurar | 1     |      |
|                                                 | 0         | 08:00:27:97:b7:26                                     |            |   |       |       |       |      |
|                                                 |           | CIDR 10.0.4.15/24 (dhcp)     GW 10.0.4.2     Más Info |            |   |       |       |       |      |
| a,                                              |           | ₩ UP                                                  |            |   |       |       |       | k    |
|                                                 | MZ (nar   | ranja)                                                |            |   |       |       |       |      |
| σ                                               |           | enp0s8 (DMZ)                                          |            | 0 | Confi | gurar |       |      |
| •                                               | C         | 08:00:27:b5:00:9b                                     |            |   |       | 0     |       |      |
| \$ <mark>.</mark>                               |           | Q CIDR 192.168.1.15/24                                |            |   |       |       |       |      |
|                                                 |           | Más Info                                              |            |   |       |       |       |      |
| i                                               |           | ₩ UP                                                  |            |   |       |       |       |      |
| ▼                                               | IN Do     | cuments E Documents                                   | unad :     |   | 0 000 |       | 18-23 | PM ( |

# 4. TEMÁTICAS

## 4.1 TEMÁTICA 1: DHCP Y DNS

DHCP Server, DNS Server y Controlador de Dominio. Producto esperado: Implementación y configuración detallada del acceso de una estación de trabajo GNU/Linux a través de un usuario y contraseña, así como también el registro de dicha estación en los servicios de Infraestructura IT de Nethserver

## 4.1.1 DHCP SERVER

Para configurar el DHCP vamos a la pestaña de servidor DHCP, activamos el servidor para la interfaz enp0s3 -LAN

| Methoenver_2 [Corriendo] - 0             | racle VM VirtualBox                                                                            |            |                | -              |             | × |
|------------------------------------------|------------------------------------------------------------------------------------------------|------------|----------------|----------------|-------------|---|
| ecuive mequina ver Eno                   | DHCP - dpl.gomez.com — Mozil                                                                   | la Firefox |                |                | 00          | 6 |
| DHCP - dpl.gomez.com                     | n × +                                                                                          |            |                |                |             |   |
| $\leftrightarrow \rightarrow \sigma = 0$ | & o- https://10.0.4.15:9090/nethserver                                                         | r#/dhcp    |                |                |             | = |
| ⊕ Centos ⊕ Wiki ⊕ D                      | ocumentation                                                                                   |            |                |                |             |   |
| NethServer 7.9.2                         | 2009                                                                                           |            |                |                | <b>1</b> ro |   |
| 🗐 dpl.gomez.com                          | O Reservations O Lea                                                                           | ises       |                |                |             |   |
|                                          |                                                                                                |            |                |                |             |   |
|                                          | Interfaces<br>enp0s3 Scannetwork                                                               |            | (192.168.2.1 - | 192.168.2.254  |             |   |
|                                          | Interfaces<br>enp0s3 Scan network                                                              |            | (192.168.2.1 - | 192.168.2.254) |             |   |
|                                          | Action Add IP reservation                                                                      |            | (192.168.2.1 - | 192.168.2.254) |             |   |
|                                          | Action<br>Add IP reservation                                                                   |            | (192.168.2.1 - | 192.168.2.254  |             |   |
|                                          | Interfaces<br>enp0s3 Ean intervel<br>Action<br>Add IP reservation<br>IP reservations<br>Search |            | (192.168.2.1 - | 192.168.2.254) |             |   |

Fuente: Autoría Propia

Configuramos el servidor DHCP tomando como rango de inicio la IP 192.168.2.20 y la final 192.168.2.110. También configuraciones la puerta de enlace IP como 192.168.2.15, el dominico del server como "dpl.gomez.com" y los servidores DNS como "1.1.1.1, 8.8.8.8"

| 🛃 Nethserver_2 [Corriendo] - Or | acle VM Virtu | (Box                                            | - 1    |         | ×  |
|---------------------------------|---------------|-------------------------------------------------|--------|---------|----|
| Archivo Máquina Ver Entra       | ida Disposit  | vos Ayuda<br>DUCB dal nomes com Mexilla Elector |        | - 0     | ~  |
| OHCP - dpl.gomez.com            | × +           | price - ups.gomes.com - mostile racios          |        | 12. NGP |    |
| < → C 0                         | 🗛 🕶 ht        | ps://10.0.4.15:9090/nethserver#/dhcp 😭          |        | 0       | =  |
| ⊕ Centos ⊕ Wiki ⊕ Do            | cumentati     | on 🕀 Forums                                     |        |         |    |
| NethServer 7.9.2                | 009           |                                                 |        | t ro    |    |
|                                 |               | 0                                               | _      |         |    |
| dpl.gomez.com                   |               | Edit enp0s3                                     |        |         |    |
|                                 |               | Range IP start                                  |        |         |    |
| system                          |               | 192.168.2.20                                    |        |         |    |
|                                 |               | Range IP end                                    |        |         |    |
|                                 |               | 192.168.2.110                                   |        |         | וכ |
|                                 |               | Advanced options                                |        |         |    |
|                                 |               |                                                 |        |         |    |
|                                 |               | 6                                               | incel  | Save    |    |
|                                 |               | Hostname - Description IP MAC Lease             | in and | Actio   | on |
|                                 |               | address address expira                          | ntion  |         |    |

Fuente: Autoría Propia

### Resultado obtenido del DHCP

Desde el cliente ejecutamos el comando "ifconfig" y es posible ver que el servidor DHCP nos ha asignado automáticamente la dirección IP 192.168.2.20, por lo que el servidor DHCP funciona correctamente. Ahora ejecutamos el comando "ping 192.168.2.15" para hacer ping con el firewall de Nethserver, como podemos ver se han enviado 4 paquetes sin error, por lo que la conexión entre el cliente y el firewall de Nethserver es correcta.

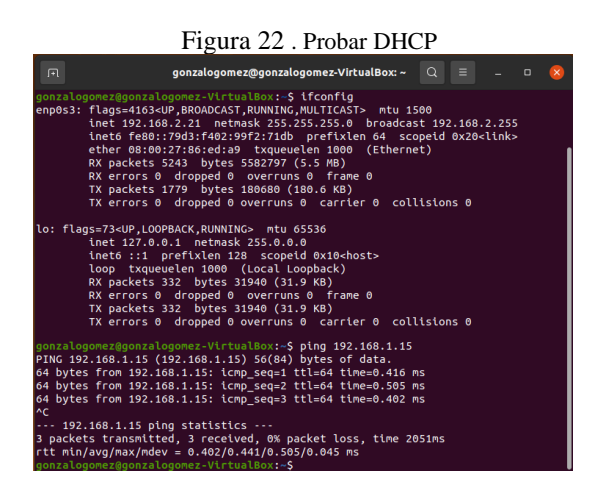

Fuente: Autoría Propia

#### **Resulta obtenido Control DNS**

Desde el navegador podremos acceder correctamente al domino dpl.gomez.com

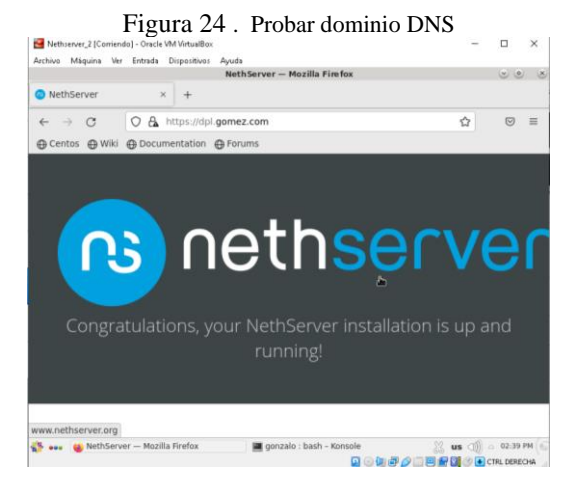

Fuente: Autoría Propia

#### 4.1.2 DNS SERVER

Configuramos el dominio DNS como unadserver.com, el cual se conectará a al servidor DMZ con la IP 192.168.1.20, dándonos acceso a la página web que contiene este.

#### 4.1.1 CONTROLADOR DE DOMINIO

Activamos el controlador de dominio y establecemos que el dominio para el Nethserver sera "dpl.gomez.com".

| 🜠 uburitaž | [Corriendo] - Oracle VM VirtuaBox   | 5.       | Conng                       | gulai pallel de col                         | luoi de domin         | 10          | - 0 ×         |
|------------|-------------------------------------|----------|-----------------------------|---------------------------------------------|-----------------------|-------------|---------------|
| Archivo h  | Alquina Ver Entrada Dispositi       | vas Ayud | •                           | ti de de term                               |                       |             | • • · · · · - |
| ACONOSC    | Des O Nategacor web P               | del en l |                             | The dic To-21                               |                       |             |               |
| •🔁         | Paner de Concror                    | opigo    |                             |                                             |                       |             | • •           |
| -          | $\leftarrow \rightarrow \mathbf{G}$ | 0        | 🔒 🗠 https://193             | .168.1.15:9090/nethserver                   |                       |             | ⊚ ≡           |
| A          | NethServer 7.9.2                    | 009      |                             |                                             |                       |             | 🛔 root 🗸      |
|            | 🖻 dpl.gomez.com                     | ۲        | Panel de Co                 | ontrol                                      |                       |             |               |
| ?          |                                     |          | CPU                         | Intel(R) Core(TM) IS-2400 CPU @ 3.10GHz x 1 |                       |             |               |
|            |                                     |          | Versión de<br>Kernel        | 3.10.0-1160.80.1.ef7.x86_64                 |                       |             |               |
| W          |                                     |          | Sistema<br>Operativo        | NethServer release 7.9.2009 (Imai)          |                       |             |               |
|            |                                     |          | Carga 1 / 5 / 15<br>minutos | 0.23/0.13/0.31                              |                       |             |               |
|            |                                     |          | Tiempo de<br>actividad      | 0d 2h 25m 19s                               |                       |             |               |
|            |                                     |          | Nombre de<br>host / Alias   | dpl.gomez.com                               |                       |             |               |
|            |                                     |          | DNS                         | 8888,8844                                   |                       |             |               |
|            |                                     |          | Zona horaria<br>del sistema | dom dic 11 16:21:00-05 2022                 |                       |             |               |
|            |                                     |          | Empresa                     | UNAD                                        |                       |             |               |
|            |                                     |          | Encender                    | Ibeiniciar v                                |                       |             |               |
|            |                                     |          |                             |                                             | CO. Manuala & Physics |             | CTRL DERECHA  |
| <b>#</b> / | Escribe aqui para buscar            |          | Ħ                           | 🗖 💼 💽 🖕 🌖 🔁 🕅                               |                       | ^ [] 4() E₽ | 422 p.m.      |

Figura 23. Configurar panel de control de domine

Fuente: Autoría Propia

#### Figura 25 . Configurar dominio DNS

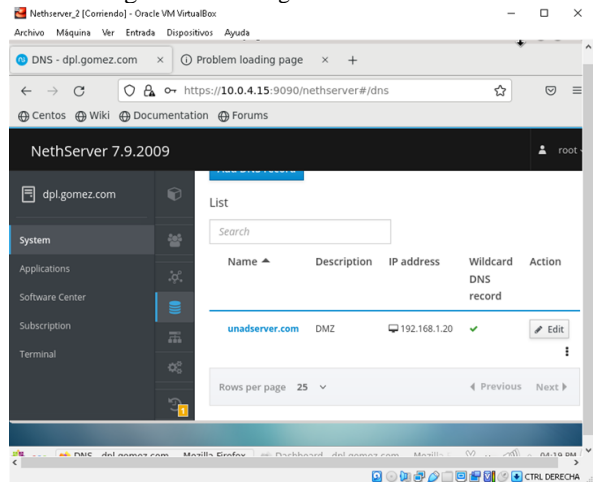

Fuente: Autoría Propia

#### Resultado obtenido del DNS Server

Desde el cliente, ingresamos la dirección IP unadserver.com en la barra de URL y podemos ver que el cliente puede acceder correctamente a la página php que está en el servidor de Ubuntu, lo que significa que el cliente puede acceder a todos los servicios que ofrece este y que fueron configurados en actividades anteriores.

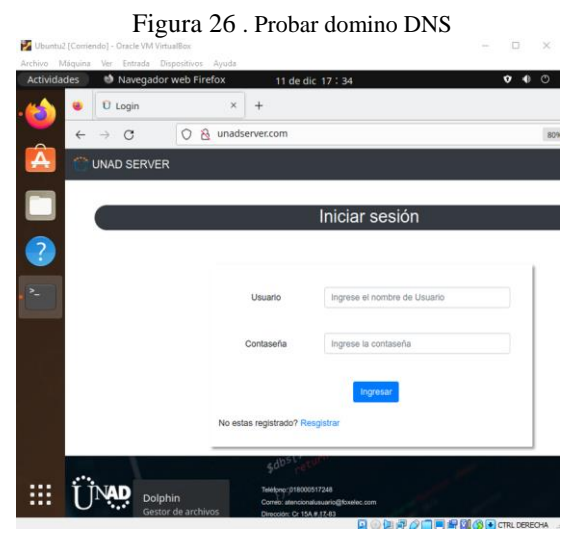

Fuente: Autoría Propia

## 4.2 TEMÁTICA 2: PROXY

Implementación y configuración detallada del control del acceso de una estación GNU/Linux a los servicios de conectividad a Internet desde Nethserver a través de un proxy que filtra la salida por medio del puerto 3128.

#### 4.2.1 CONFIGURACIÓN DEL SERVIDOR PROXY

Desde la opción de "Software center" instalamos la aplicación de "Web Proxy & Filter" y "Firewall". Después vamos a la pestaña de "Applications" y damos clic en Ajustes para la aplicación de Web Proxy & Filter.

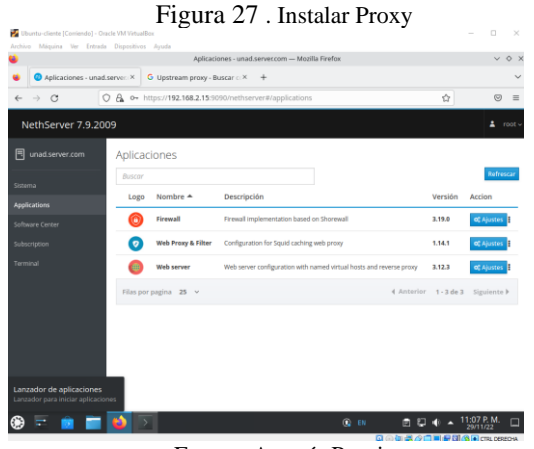

Fuente: Autoría Propia

Después damos clic en la pestaña de "Proxy" y después en "Editar" configuración del proxy. Establecemos que la red LAN (Verde) tendrán un modo proxy SSL Transparente y el puerto proxy será el 3128.

Figura 28 . Configurar Proxy

Desde la aplicación de firewall ingresamos a la pestaña Objetos y damos clic en "Agregar host". Creamos un nuevo objeto de tipo host llamado pc1, que será nuestro equipo cliente con la dirección IP 192.168.1.20. Damos clic en "Guardar" para guardar los cambios.

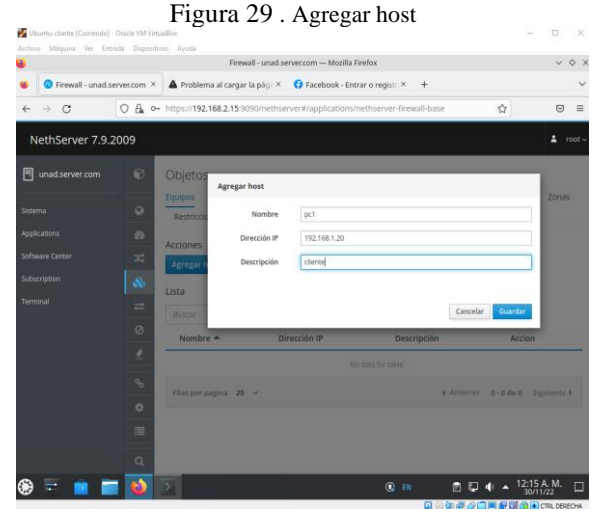

Fuente: Autoría Propia

. . . . .

Después vamos a la aplicación de "Web Proxy & Filter" e ingresamos a la opción de filtro, damos clic en "crear perfil", creamos un nuevo filtro para el objeto pc1 (cliente). activamos listas negras, lista negra modo bloquear categorías, permitir el resto y seleccionamos las categorías que queremos bloquear.

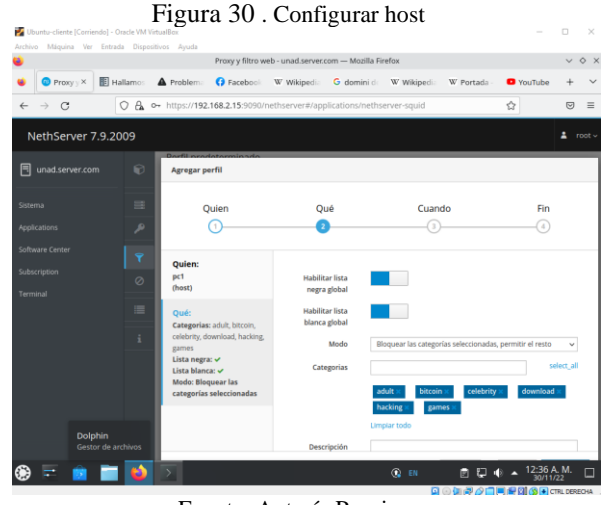

Fuente: Autoría Propia

Después establecemos el nombre de la regla y su respectiva descripción, finalmente damos clic en "Guardar" para guardar los cambios y salir.

Fuente: Autoría Propia

Después damos clic en "Editar" lista blanca y negra, agregamos el tipo de extensiones que deseamos bloquear (exe, zip). Al igual que la lista negra bloquearemos la página "hipertexto.info" y habilitamos la coincidencia de expresiones en las URL. Finalmente damos clic en "Guardar" para guardar los cambios y salir.

| 🖌 🧿 Pro: X 🔢 Hall | larr 🔺 Proble | G Facebi W Wikips G                     | domi: W Wikip: W Porta:          | O YouTu 403 Prohi | G found -    | + -               |
|-------------------|---------------|-----------------------------------------|----------------------------------|-------------------|--------------|-------------------|
| e → C             | 0 🖧 🕶 htt     | ps:// <b>192.168.2.15</b> :9090/nethse  | rver#/applications/nethserver-sc | guid .            | <u>ل</u> ه ( |                   |
| NethServer 7.9.2  | 1009          |                                         |                                  |                   |              | root              |
| unad.server.com   | 1 Co          | Editar las opciones                     | globales                         |                   |              |                   |
|                   |               | Extensiones de                          | exe, zip                         |                   |              | Star              |
|                   | 2 Pe          | Infil prec archivo<br>bloqueadas ()     |                                  |                   | on Tim       | urat <sup>2</sup> |
|                   | P Ac          | Lista negra de<br>dominios globales     | hipertexto.info                  |                   |              |                   |
|                   |               | gregar p                                |                                  |                   |              |                   |
|                   | Pe            | tiles Lista blanca de dominios globales |                                  |                   |              |                   |
|                   |               | (uno por linea)                         |                                  |                   | Edita        | 1                 |
|                   | ân            | Habilitar la coincidencia de            |                                  |                   | - 1          |                   |
|                   |               | expresiones en las<br>URL               |                                  |                   |              |                   |
|                   | 5             |                                         |                                  |                   |              |                   |

Figura 32 . Editar opciones globales

Fuente: Autoría Propia

## Resultado obtenido del servidor Proxy

Desde el cliente accedemos a internet y podemos comprobar que el firewall de Nethserver permite una correcta conexión a internet.

|                           |                                                                                                    |                                                                                                    | The Chainsmokers Style - Feeling Me - You | Tube — Mozilla | Firefox 🗸 | 0  |
|---------------------------|----------------------------------------------------------------------------------------------------|----------------------------------------------------------------------------------------------------|-------------------------------------------|----------------|-----------|----|
| Ed Sheerar<br>REPRODUCIEN | n, Martin Garria<br>NDO                                                                                                    | × +                                                                                                    |                                           |                |           | 39 |
| ← → C                     | 08                                                                                                    | ttps://www.youtube.com/watch?v=e                                                                                                    | seNjYd72jLY                               | ☆              |           | -  |
| 😑 🛛 🕒 YouTu               | ıbe <sup>co</sup>                                                                                                    | Buscar                                                                                                    | ٩. ♦                                      | :              | (a) Acced | er |
|                           | 100 C                                                                                                    | A REAL PROPERTY OF A REAL PROPERTY OF A REAL PROPER | The second second                         |                |           |    |
|                           |                                                                                                    |                                                                                                    |                                           |                |           |    |
|                           |                                                                                                    |                                                                                                    |                                           |                |           |    |
|                           |                                                                                                    |                                                                                                    | 14.                                       |                |           |    |
|                           | and the second second sec |                                                                                                    |                                           | ev.            |           |    |

Fuente: Autoría Propia

9

Desde el cliente intentamos acceder a la página que hemos agregado a la lista negra en el servidor Nethserver (hipertexto.info), al acceder a la página podemos ver que el acceso a dicho sitio está bloqueado por el proxy. Lo que significa que la configuración del servidor proxy correcta y está filtrando el flujo de la red de acuerdo a las indicaciones dadas.

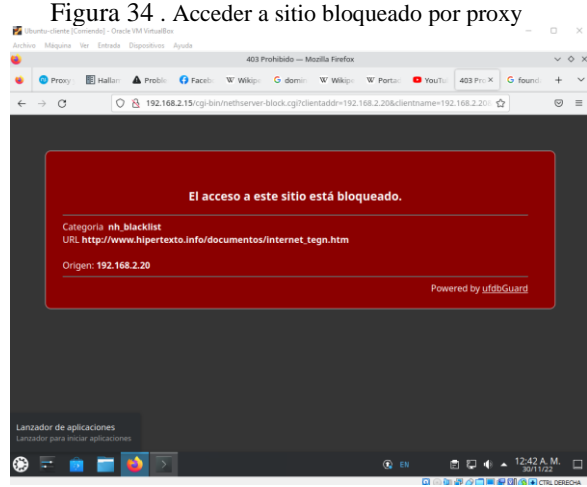

Fuente: Autoría Propia

#### **4.3 TEMÁTICA** 3: **CORTAFUEGOS PRODUCTO ESPERADO**

Implementación y configuración detallada para la restricción de la apertura de sitios o portales Web de entretenimiento y redes sociales, evidenciando las reglas y políticas creadas.

#### **CONFIGURACIÓN DEL FIREWALL** 4.3.1

Vamos a la pestaña de "Applications" y damos clic en Ajustes para la aplicación de Firewall.

|                   |           | Aplicar            | tiones - unad server | com — Mozilla    | Firefox         |                      |            | ~ 0                    |    |
|-------------------|-----------|--------------------|----------------------|------------------|-----------------|----------------------|------------|------------------------|----|
| apii × 🗄 Hallar   | A Proble  | G Faceb W V        | Wikipi G domin       | W Wikip:         | W Porta:        | You'ld 403 F         | rohi G e   | Jesca +                | 1  |
| ⊢ → C             | ⊃ 🗛 ⊶ ht  | tps://192.168.2.15 | 090/nethserver#/     | applications     |                 |                      | ☆          | 0                      | =  |
| NethServer 7.9.20 | 09        |                    |                      |                  |                 |                      |            |                        |    |
| unad.server.com   | Aplicac   | iones              |                      |                  |                 |                      |            |                        |    |
|                   | Buscar    |                    |                      |                  |                 |                      |            | Refreso                |    |
| oplications       | Logo      | Nombre 🔺           | Descripción          |                  |                 |                      | Versión    | Accion                 | _  |
|                   | 0         | Antivirus          | Nethserver antivi    | us using ClamA1  | <i>(</i>        |                      | 1.6.1      | OC Ajustes             |    |
|                   | 0         | Firewall           | Firewall implement   | station based on | Shorewall       |                      | 3.19.0     | O <sup>e</sup> Ajustos |    |
|                   | 0         | Web Proxy & Filter | Configuration for    | Squid caching w  | eb proxy        |                      | 1.14.1     | oč Ajustes             |    |
|                   | 0         | Web server         | Web server config    | uration with nar | ned virtual hos | ts and reverse proxy | 3.12.3     | 0° Ajustes             |    |
|                   | Filas por | pagina 25 v        |                      |                  |                 | < Anterior           | 1 - 4 de 4 | Siguiente 🕨            |    |
|                   |           |                    |                      |                  |                 |                      |            |                        |    |
|                   |           |                    |                      |                  |                 |                      |            |                        |    |
|                   |           |                    |                      |                  |                 |                      |            |                        |    |
|                   |           |                    |                      |                  |                 |                      |            |                        |    |
| s = 📥 💳           | (A) 115   |                    |                      |                  |                 | . <b>.</b>           | 4 . 1      | 2:43 A. M.             | Η. |

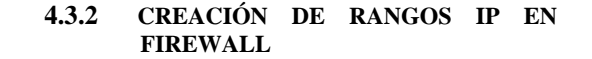

Para bloquear correctamente una red social es necesario bloquear el rango de direcciones IP que utilizan sus servidores, de esta manera es posible evitar que las direcciones IP dinámicas y los múltiples servidores permitan el acceso a los sitios web.

Para llevar a cabo este proceso vamos a la pestaña de "Objetos" y seleccionamos la opción de "Rangos de direccionado IP", para luego dar clic en "Agregar rango de IP", ingresamos el nombre del sitio que deseamos bloquear, la IP inicial, la IP final y una breve descripción, este proceso lo realizamos para las tres plataformas de redes sociales que deseamos bloquear, que en este caso son Facebook, Twitter y YouTube.

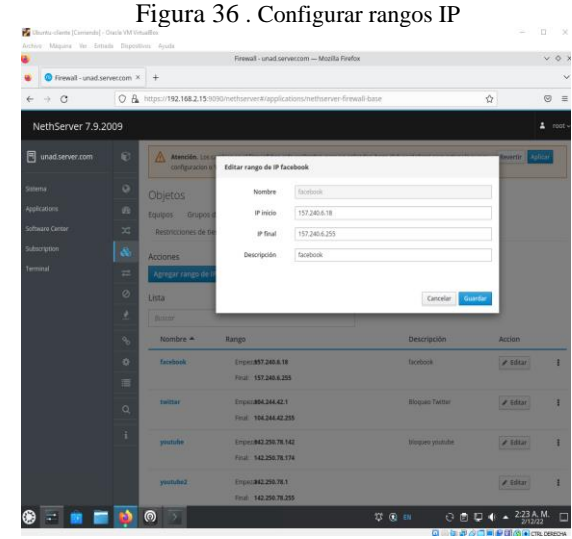

Fuente: Autoría Propia

El la pestaña de "Rangos de direccionado IP" deben quedar establecidos los tres rangos de bloqueo para Facebook, Twitter y YouTube.

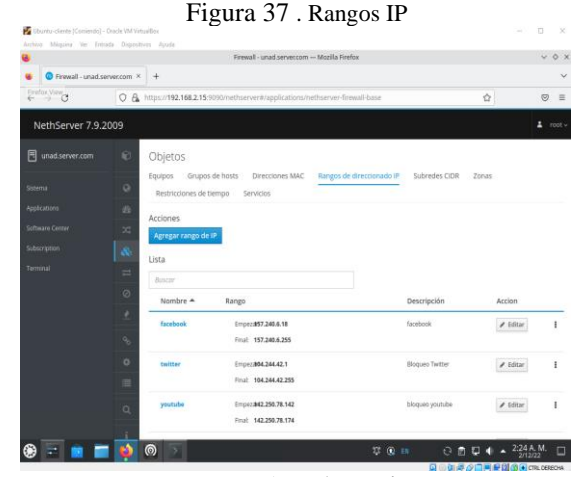

Fuente: Autoría Propia

## 4.3.3 CREACIÓN DE REGLAS FIREWALL

Después vamos a la pestaña de "Reglas" y damos clic en "Crear regla", establecemos que el origen será la red verde, el destino el rango de Facebook, que no se permitirá ningún servicio y la acción será de descarte. La anterior configuración se repetirá para los tres sitios de redes sociales: Facebook, YouTube y Twitter.

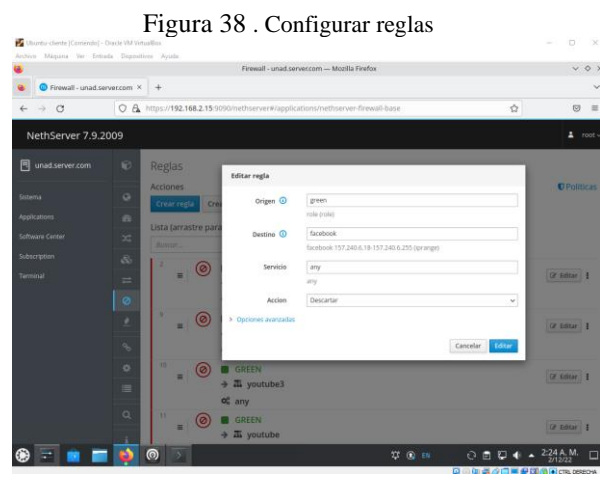

Fuente: Autoría Propia

El la pestaña de "Reglas" deben quedar establecidos las tres reglas de bloqueo del acceso de la red Verde a Facebook, YouTube y Twitter.

|                     | Firewall - unad.servec.com — Mozilla Firefox                                    |       | ~ 0 7       |
|---------------------|---------------------------------------------------------------------------------|-------|-------------|
| Firewall - unad set | rver.com × +                                                                    |       | ~           |
| e → c               | C & https://192.168.2.15:3090/nethserver#/applications/nethserver-firewall-base | \$    | ⊚ ≡         |
| NethServer 7.9.2    | 009                                                                             |       |             |
| unad.server.com     | Reglas                                                                          |       |             |
|                     | Acciones                                                                        |       | C Politicas |
|                     | Crear regla Crear separador                                                     |       |             |
|                     | Lista (arrastre para ordenar las reglas)                                        |       |             |
|                     |                                                                                 |       |             |
|                     | = GREEN<br>→ 五 facebook                                                         |       | (# Editar 1 |
|                     | og any                                                                          |       |             |
|                     |                                                                                 |       | Gr Editar 1 |
|                     | oc any                                                                          |       |             |
|                     |                                                                                 |       | 12 Editar 1 |
|                     | → 五 youtube3                                                                    |       |             |
|                     | Q 11 GOFEN                                                                      |       |             |
|                     | ≡ → 五 youtube                                                                   |       | 12 Editar   |
| ے 💿 🖃 📾             | T 💿 🔽 🛛 🖓 🖬                                                                     | 0004. | 2:25 A.M.   |

Fuente: Autoría Propia

#### Resultado obtenido del firewall

Desde el cliente ingresamos a las páginas de Facebook, YouTube y Twitter. Como podemos ver que las paginas se encuentra bloqueadas, por lo que la regla del firewall funciona correctamente.

|   |                              | Problema al cargar la página — Mozilla Firefox <2>                                                                                                    |                                  | v 0 1 |
|---|------------------------------|----------------------------------------------------------------------------------------------------|----------------------------------|-------|
|   | Finewall - unad server.com × | Problema al cargar la pág: × +                                                                                                    |                                  | ~     |
| ÷ | → C © http                   | s://es-la.facebook.com                                                                                                    | \$                               | ⊚ ≡   |
|   | La co<br>На осиг             | nexión ha caducado<br>rido un error al conectar con es-la facebook.com.                                                                                              |                                  |       |
|   | morr                         | entos.                                                                                                    |                                  |       |
|   | • Si no<br>• Si su<br>para   | puede cargar ninguna página, compruebe la conexión de red de su equip<br>equipo o red están protegidos por un cortafuegos o proxy, asegúrese de<br>acceder a la web. | po.<br>que Firefox tiene permiso |       |
|   |                              |                                                                                                    | Reintentar                       |       |
|   |                              |                                                                                                    |                                  |       |
|   |                              |                                                                                                    |                                  |       |
|   |                              |                                                                                                    |                                  |       |

Para comprobar que el bloqueo es solo a las paginas especificadas y no a todo el tráfico de la red, accedemos a otra página y cómo podemos ver el cliente accede con normalidad a la página de Wikipedia, por lo que el firewall solo filtra el contenido especificado en las reglas.

|                                                                                                    | Wikipedia, la enciclopedia libre -                                                                                                    | – Mozilla Firefox 🗸 🗸                                                                                                    |
|----------------------------------------------------------------------------------------------------|----------------------------------------------------------------------------------------------------|----------------------------------------------------------------------------------------------------|
| Firewall - unad.se                                                                                                    | erver.c:: × 🔘 Problema al cargar la pág: × 🛈 Problema al cargar la p                                                                                                    | ági X () Problema al cargar la pl X (W Wikipedia, la enciclopeci X +                                                                                                    |
| ÷ σ                                                                                                    | O B https://es.wikipedia.org/wiki/Wikipedia:Portada                                                                                                    | E \$ \varnothing \vee                                                                                                    |
| 1.000                                                                                                    |                                                                                                    | A No has accedido Discusión Contribuciones Crear una cuenta Acce                                                                                                    |
| a "                                                                                                    | Portada Discusión                                                                                                    | Leer Ver código fuente Ver historial Buscar en Wikipedia                                                                                                    |
| artada<br>artal de la comunidad<br>coualidad<br>ambios recientes<br>liginas nuevas<br>agins aleatoria                                                                                                    | la enciclopedia de contenido libre<br>que todos pueden editar.<br>Arriculo destacado                                                                                                    | Contacto Ayuda Primeros pasos (Cómo colaborar? Café                                                                                                    |
| yoda<br>onaciones<br>errantientas<br>o que enlaza aquí<br>ambios en en Acades<br>ubir archivo<br>Signas especiales<br>núce permaneros<br>nérmación de la<br>ágina<br>emeritor de Wilidata<br>menimieríacontar | Wind of Changes<br>wind of Changes is una<br>carcito nei baine aleman<br>de harr roly nexy metal<br>Sorgions, palocia aleman<br>sercilie en erem de 1991 por<br>Merrury Freezie in de su<br>unidrima Bulm de harden<br>Cargy Wind (1990), Estrá<br>integramente por la carbana | Accutational de Ucrania     Anactinica de Ucrania     Indentes contel se confinamientes por COVD 19 em     Cina     3-5 de delembre Lipa de Campenes de Ciston en     Parts Lordres     3-4 de delembre Somn de la República Macquine     3-3 de delembre Somn de David     2-3 de delembre Somn de Nacquine     2-3 de delembre Somn de Nacquine     3-3 de delembre Somn de Nacquine     3-3 de delembre Somn de Nacquine     3-3 de delembre Somn de Nacquine     3-4 de delembre Somn de Nacquine     3-4 de delembre Somn de Nacquine     3-4 de delembre Somn de Nacquine     3-4 de delembre Somn de Nacquine     3-4 de delembre Somn de Nacquine     3-4 de delembre Somn de Nacquine |
| Crear un libro<br>Descarsar como PDE                                                                                                    | Klaus Meine, obtuvo su                                                                                                    | Futbol                                                                                                    |

Fuente: Autoría Propia

## 4.4 TEMÁTICA 4: FILE SERVER Y **PRINT SERVER**

Implementación y configuración detallada del acceso de una estación de trabajo GNU/Linux

a través del controlador de dominio LDAP a los servicios de carpetas compartidas e impresoras.

#### 4.4.1 **FILE SERVER**

Desde el servidor de Nethserver instalamos la aplicación de File server.

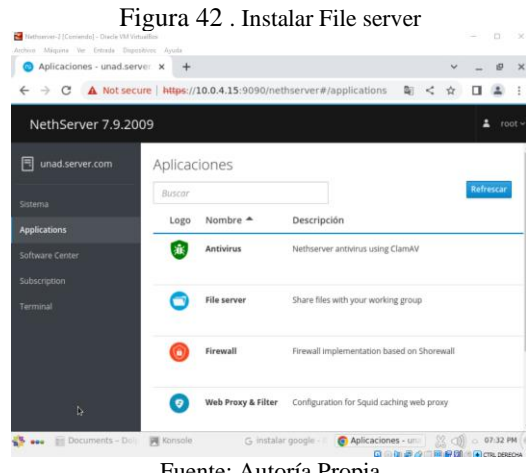

Fuente: Autoría Propia

Abrimos la aplicación File server que acabamos de instalar y creamos una carpeta compartida que se llamara "Unadserver" y le damos permisos de escritura y lectura para todos los usuarios.

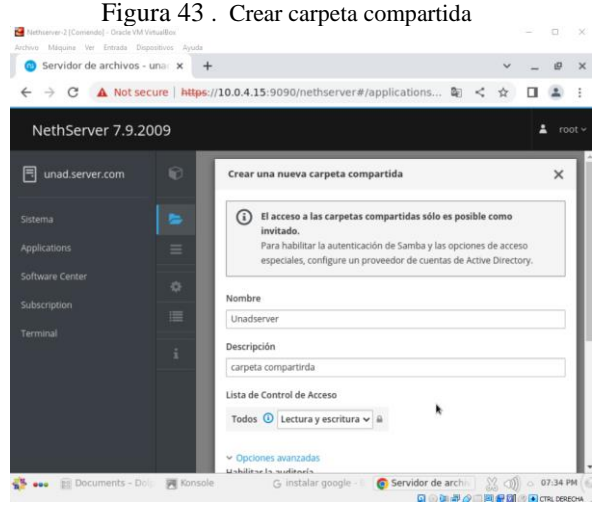

Fuente: Autoría Propia

Desde el cliente accedemos al administrador de archivos, nos dirigimos a "+ Otras ubicaciones" y encontraremos la carpeta Unadserver en la red local.

| Figura 44. | Comprobar | carpeta | compartida |
|------------|-----------|---------|------------|
|------------|-----------|---------|------------|

| Actividades | 🗄 Archivos         | 1                  | 1 de dic 19:36 |   |      |     | 00        | Ο   |
|-------------|--------------------|--------------------|----------------|---|------|-----|-----------|-----|
| <u> </u>    | > / Comparticiones | Windows en unad.le | i i            | Q | 97 · | - = | ~ 0       | 1   |
| 0           | Recientes          | 3                  |                |   |      |     |           |     |
|             | Favoritos          | print\$            | Unadserver     |   |      |     |           |     |
| ۵ <u>۵</u>  | Carpeta personal   |                    |                |   |      |     |           |     |
|             | Escritorio         |                    |                |   |      |     |           |     |
|             | Descargas          |                    |                |   |      |     |           |     |
|             | Documentos         |                    |                |   |      |     |           |     |
|             | Imágenes           |                    |                |   |      |     |           |     |
| л           | Música             |                    |                |   |      |     |           |     |
| в           | Vídeos             |                    |                |   |      |     |           |     |
| 8           | Papelera           |                    |                |   |      |     |           |     |
| •           | Windows 🔺          |                    |                |   |      |     |           |     |
| 0           | unadserver e 🔺     |                    |                |   |      |     |           |     |
| - +         | Otras ubicaciones  |                    |                |   |      |     |           |     |
|             |                    |                    |                |   |      |     |           |     |
|             |                    |                    |                |   |      |     |           |     |
|             |                    |                    |                |   |      |     | TRL DEREC | она |

Fuente: Autoría Propia

Desde el cliente creamos un archivo llamado "UNAD -Katherine Rojas" en la carpeta compartida.

Figura 45 . Crear archivo en carpeta compartida

| > O unadserver en | unad.local                                                                                                    |                     | : Q                 |                                                                                                    | •                                                                                                    | ≡                                                                                                    | ~                                                                                                    | \$                                                                                                    |
|-------------------|----------------------------------------------------------------------------------------------------|---------------------|---------------------|----------------------------------------------------------------------------------------------------|----------------------------------------------------------------------------------------------------|----------------------------------------------------------------------------------------------------|----------------------------------------------------------------------------------------------------|----------------------------------------------------------------------------------------------------|
| Recientes         | =                                                                                                    |                     |                     |                                                                                                    |                                                                                                    |                                                                                                    |                                                                                                    |                                                                                                    |
| Favoritos         | UNAD-                                                                                                    |                     |                     |                                                                                                    |                                                                                                    |                                                                                                    |                                                                                                    |                                                                                                    |
| Carpeta personal  | Rojas.txt                                                                                                    |                     |                     |                                                                                                    |                                                                                                    |                                                                                                    |                                                                                                    |                                                                                                    |
| Escritorio        |                                                                                                    | UNAD-Kati           | erine Roi           |                                                                                                    | -                                                                                                    |                                                                                                    |                                                                                                    |                                                                                                    |
| Descargas         | Abrir V Li                                                                                                    | unadserver e        | n unad.loc          | Guardar                                                                                                    | =                                                                                                    | ~ ^                                                                                                    | ~                                                                                                    |                                                                                                    |
| Documentos        | 2 2022                                                                                                    | ler the Roja        | 15                  |                                                                                                    |                                                                                                    |                                                                                                    |                                                                                                    |                                                                                                    |
| Imágenes          |                                                                                                    |                     |                     |                                                                                                    |                                                                                                    |                                                                                                    |                                                                                                    |                                                                                                    |
| Música            |                                                                                                    |                     |                     |                                                                                                    |                                                                                                    |                                                                                                    |                                                                                                    |                                                                                                    |
| Vídeos            |                                                                                                    |                     |                     |                                                                                                    |                                                                                                    |                                                                                                    |                                                                                                    |                                                                                                    |
| Papelera          |                                                                                                    |                     |                     |                                                                                                    |                                                                                                    |                                                                                                    |                                                                                                    |                                                                                                    |
| Windows 🔺         |                                                                                                    |                     |                     |                                                                                                    |                                                                                                    |                                                                                                    |                                                                                                    |                                                                                                    |
| unadserver e 🔺    |                                                                                                    |                     |                     |                                                                                                    |                                                                                                    |                                                                                                    |                                                                                                    |                                                                                                    |
| pelera picaciones |                                                                                                    |                     |                     |                                                                                                    |                                                                                                    |                                                                                                    |                                                                                                    |                                                                                                    |
|                   | plano 🔻 Anchur                                                                                                    | a del tabulado      | :8 🔻                | Ln 2, Col 5                                                                                                    | •                                                                                                    | · 11                                                                                                    | NS                                                                                                    |                                                                                                    |
|                   |                                                                                                    |                     |                     |                                                                                                    |                                                                                                    |                                                                                                    |                                                                                                    |                                                                                                    |
|                   | O unadserver en Recientes Favoritos Carpeta personal Escritorio Descargas Documentos Imágenes Música Videos Papelera Windows  unadserver e Lunadserver e Escritorio Discaciones | <ul> <li></li></ul> | <ul> <li></li></ul> | > ● unadserver en unad.local     ::     Q       Recientes     Image: Carpeta personal     Image: Carpeta personal       Excitorio     Image: Carpeta personal       Descargas     Documentos       Indiagenes     IUNAD - Katherine Roj<br>unadserver en unad.loc.       Midsia     2 2022       Windows     Image: Carpeta personal       Descargas     IUNAD - Katherine Roj<br>unadserver en unad.loc.       Documentos     IUNAD - Katherine Roj<br>unadserver en unad.loc.       Videos     Papelera       Windows     Image: Carpeta personal       Descargas     Image: Carpeta personal       Descargas     Image: Carpeta personal       Documentos     Image: Carpeta personal       Documentos     Image: Carpeta personal       Descargas     Image: Carpeta personal       Descargas     Image: Carpeta personal       Documentos     Image: Carpeta personal       Descargas     Image: Carpeta personal       Descargas     Image: Carpeta personal       Descargas     Image: Carpeta personal       Descargas     Image: Carpeta personal       Descargas     Image: Carpeta personal       Descargas     Image: Carpeta personal       Descargas     Image: Carpeta personal       Descargas     Image: Carpeta personal       Descar | > ● unadserver en unad.local     i     Q     iii       Recientes     Favoritos     UNAD     UNAD       Carpeta personal     Excritorio     Abrir < C: | > ● unadserver en unad.local     I     Q     III       Recientes     IIIIAD     IIIIAD     IIIIAD       Favorito     Abrir < Er | > ● unadserver en unad.local     i     Q     III     Q       Recientes     Favoritos     UNAD-<br>Kithernee       Carpeta personal     Escritorio       Descargas     Abrir ▼ C:     UNAD-Katherine Roj<br>substitutiver en unad.loc     Guardar IIII       Documentos     1     UNAD-Katherine Roj<br>substitutiver en unad.loc     Guardar IIIIIIIIIIIIIIIIIIIIIIIIIIIIIIIIII | > ● unadserver en unad.local       :       Q       IF       >       >         Recientes       Favoritos       UNAD-<br>Katherine       IF       >       >       >       >       >       >       >       >       >       >       >       >       >       >       >       >       >       >       >       >       >       >       >       >       >       >       >       >       >       >       >       >       >       >       >       >       >       >       >       >       >       >       >       >       >       >       >       >       >       >       >       >       >       >       >       >       >       >       >       >       >       >       >       >       >       >       >       >       >       >       >       >       >       >       >       >       >       >       >       >       >       >       >       >       >       >       >       >       >       >       >       >       >       >       >       >       >       >       >       >       >       >       >       > <t< td=""></t<> |

Fuente: Autoría Propia

Desde el servidor Nethserver verificamos que el cliente ha accedido a la carpeta compartida.

Figura 46 . Comprobar actividad desde el servidor

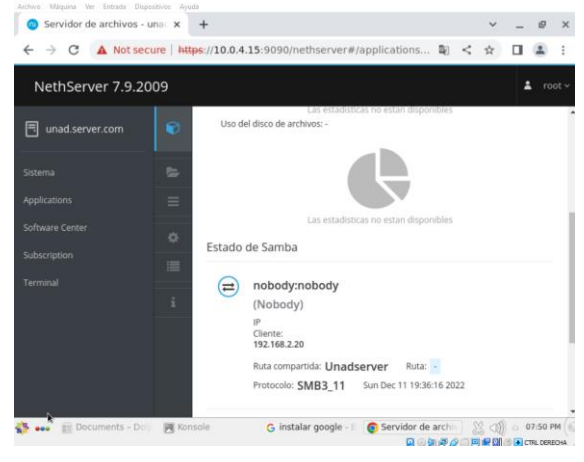

Fuente: Autoría Propia

#### Resultado obtenido del File server

Desde otro equipo cliente conectado a la red verde, accedemos a la carpeta compartida y podemos ver que el documento se ha almacenado correctamente en el servidor de archivos y está disponible para todos los usuarios de la red LAN.

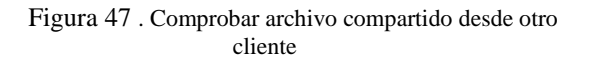

| Activities 🕑 Text Editor | dserver on unad.local  | E Q                               |             | en | - • ( |
|--------------------------|------------------------|-----------------------------------|-------------|----|-------|
| ③ Recent                 |                        |                                   |             |    |       |
| → Home                   | Katherine<br>Rojas.txt |                                   |             |    |       |
| 💿 🗆 Desktop              | Open ~                 | UN                                | Save =      |    | ×     |
| Documents                | 1 UNAD -K              | atherine Rojas                    |             |    |       |
| Downloads                | 2 2022                 | -                                 |             |    |       |
| □ □ Music                |                        |                                   |             |    | - 1   |
| Pictures                 |                        |                                   |             |    | - 1   |
| 7 ⊟ Videos               |                        |                                   |             |    | - 1   |
| 💼 Trash                  |                        |                                   |             |    | - 1   |
| 🔁 unadserver o           | ▲                      |                                   |             |    | ••    |
| + Other Locations        | s Plain Text           | <ul> <li>Tab Width: 8 </li> </ul> | Ln 1. Col 1 | ~  | INS   |

Fuente: Autoría Propia

## 4.4.2 PRINT SERVER

Desde el Nethserver instalamos los complementos para el servidor de impresoras (CUPS).

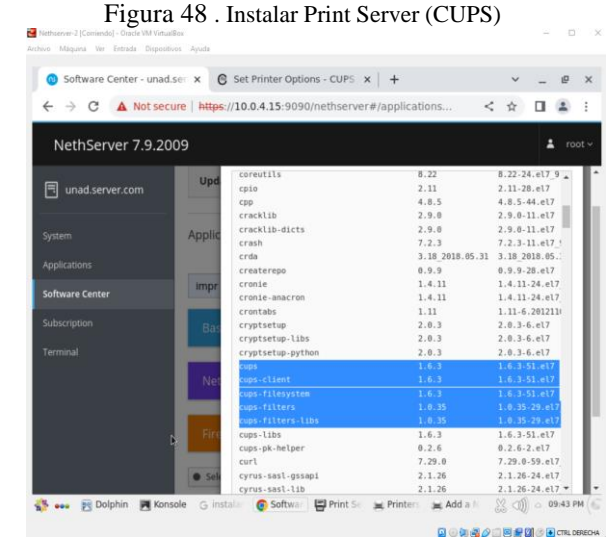

Fuente: Autoría Propia

Desde el servidor de Nethserver ingresamos al localhost usando el puerto: 631 y configuramos la impresora la cual es una Canon Pixman MG 3100 y esta usara la dirección del servidor 10.0.4.15.

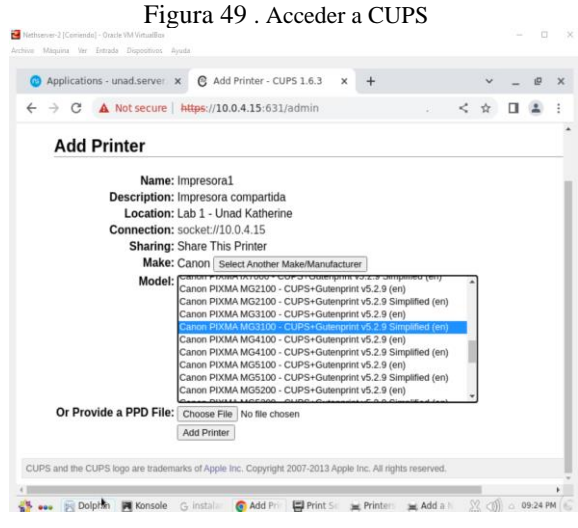

Fuente: Autoría Propia

Desde el cliente accedemos a la configuración de impresoras y configuramos la impresora, la cual podemos ver que se carga automáticamente su nombre y ubicación "Lab 1 -Unad Kaherine".

Figura 50. Acceder a la impresora desde el cliente

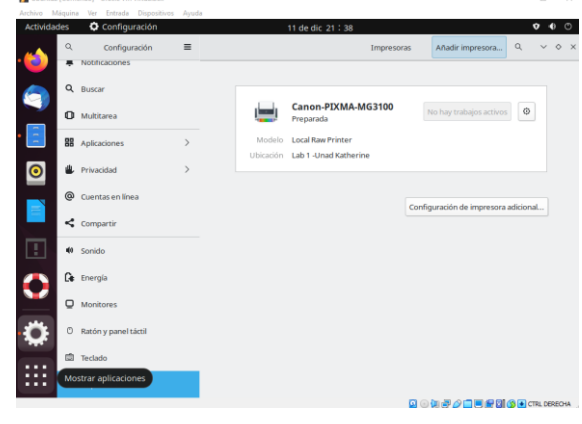

Fuente: Autoría Propia

#### Resultado obtenido del Print Server

Desde el cliente realizamos una impresión una impresión utilizando la impresora compartida y como se puede evidenciar esta se procesa correctamente.

Figura 51 . Imprimir desde el cliente

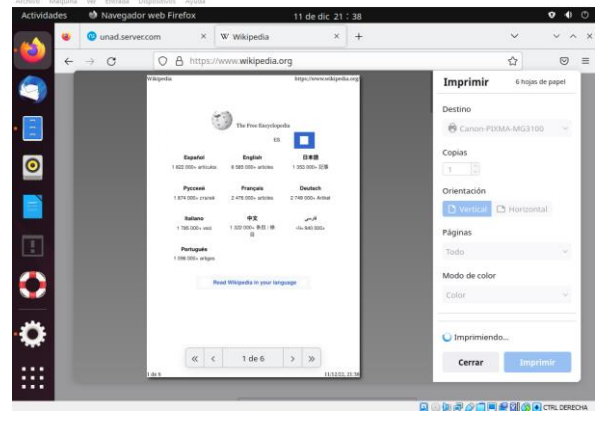

Fuente: Autoría Propia

## 4.5 TEMÁTICA 5: VPN

Implementación y configuración detallada de la creación de una VPN.

Para configurar la vpn ingresamos a software center e instalamos el paquete de OpenVpn. Procedemos a verificar que se allá instalado en el apartado de aplicaciones.

| Applications - diploma                     | Applicatio               |               |                                                                                                    |      |
|--------------------------------------------|--------------------------|---------------|----------------------------------------------------------------------------------------------------|------|
| Applications - diploma                     |                          | ns - diploma  | do.unad.com - Mozilla Firefox 📀                                                                                                    | ٢    |
| <ul> <li>Applications - diploma</li> </ul> | io, x +                  |               |                                                                                                    |      |
| ← → ♂ ☆                                    | 🛈 🔏 https:// <b>10</b> . | 0.4.15:9090/n | ethserver#/application 🐨 🗟 🖬 🖽 🕼                                                                                                    | 5    |
| <u> </u>                                   |                          |               |                                                                                                    |      |
| NethServer 7.8.2                           | 003                      |               | ±                                                                                                    |      |
|                                            |                          |               |                                                                                                    |      |
| E diplomado unad c                         | Applica                  | tions         |                                                                                                    |      |
|                                            | Applica                  | LIUIIS        |                                                                                                    |      |
|                                            | Search                   |               | Re                                                                                                    | fres |
|                                            | Search                   |               |                                                                                                    |      |
|                                            | Logo                     | Name 🔺        | Description                                                                                                    |      |
| Applications                               | 8-                       |               |                                                                                                    |      |
|                                            | <b></b>                  | VPN           | This module provides web interface to configure IPSec and Ope                                                                                                    | nVPN |
|                                            |                          |               |                                                                                                    |      |
|                                            |                          |               |                                                                                                    |      |
|                                            |                          |               | which are a set of the set of the |      |
|                                            |                          | Web server    | web server configuration with named virtual nosts and reverse                                                                                                    | prox |
|                                            |                          |               |                                                                                                    |      |
|                                            |                          |               |                                                                                                    |      |
|                                            |                          |               |                                                                                                    |      |
|                                            | Rows per p               | age 25 🔸      | Previous Next                                                                                                    | ŀ    |

Fuente: Autoría Propia

Ahora realizamos unas configuraciones para nuestra vpn en roadWarrior.

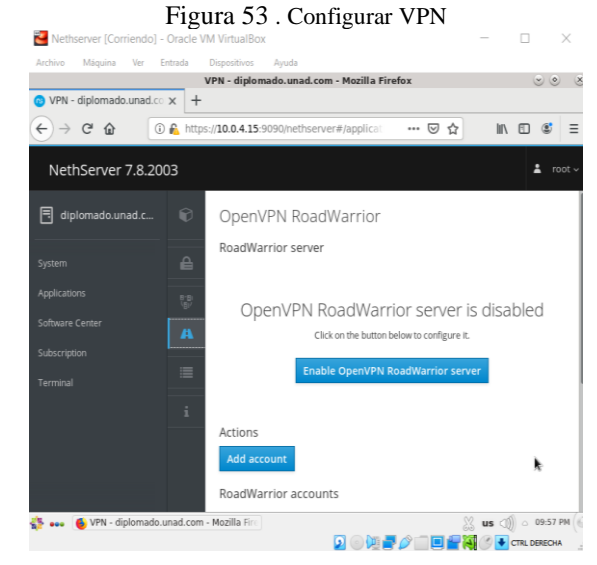

Fuente: Autoría Propia

Procedemos a configurar la vpn con el fin de poder más adelante trabajar con ella.

| 1                        | Figura         | a 54 . Configurar V                     | VPN                                                                       |      |            |          |
|--------------------------|----------------|-----------------------------------------|---------------------------------------------------------------------------|------|------------|----------|
| Nethserver [Corriendo] - | Oracle VM      | VirtualBox                              |                                                                           | -    |            | $\times$ |
| Archivo Máquina Ver I    | Entrada Di     | spositivos Ayuda                        |                                                                           |      |            |          |
|                          | VP             | N - diplomado.unad.com - Mozilla F      | irefox                                                                    |      | ۲          | ۲        |
| VPN - diplomado.unad.co  | × +            |                                         |                                                                           |      |            |          |
| ← → ♂ ☆                  | ) 🔒 https://   | 10.0.4.15:9090/nethserver#/applicat     | ⊠ ☆                                                                       | hil\ | •          | =        |
| NethServer 7.8.20        | 03             |                                         |                                                                           |      | ÷          |          |
| 🗏 diplomado.unad.c       | Ø              | Configure RoadWarrior server            |                                                                           |      |            | ٦        |
|                          | ₽              | Auth mode<br>Certificate                |                                                                           |      |            |          |
|                          | (81)<br>(8-18) | Mode                                    |                                                                           |      |            | _        |
|                          | A              | Routed                                  |                                                                           |      |            | •        |
|                          |                | Network                                 |                                                                           |      |            |          |
|                          | ≣              | 10.1.1.0                                |                                                                           |      |            | ןכ       |
|                          | ;              | Netmask                                 |                                                                           |      |            |          |
|                          |                | 255.255.255.0                           |                                                                           |      |            |          |
|                          |                | Contact this server on public IP / host |                                                                           |      |            |          |
|                          |                | 190.27.141.83                           |                                                                           | Ι    |            |          |
| 🏰 🚥 🚯 VPN - diplomado.   | unad.com - N   | tozilla Fire                            |                                                                           | us 🕼 | △ 10:0     | 00 PM    |
|                          |                | 2 0 👰                                   | <b>-</b> / <b>- -</b> <del>-</del> <del>-</del> <del>-</del> <del>-</del> | 000  | CTRL DEREG | сна      |

Fuente: Autoría Propia

Seleccionamos opciones avanzadas y termínanos de configurar. Y Se guardan los cambios de la configuración realizada.

Figura 55 . Configurar opciones avanzadas Nethserver [Corriendo] - Oracle VM VirtualBox × Máquina Ver Entrada Dispositivos Ayuda Archivo VPN - diplomado.unad.com - Mozilla Firefox 000 💿 VPN - diplomado.unad.co 🗙 🕂 ← → ♂ ☆ 🛈 👰 https://10.0.4.15:9090/neth ... ⊠ ☆ II\ 🗊 🔹 ≡ erver#/app NethServer 7.8.2003 🛓 root UDP • 🗏 diplomado.unad.c Port 1194 Security Compre Disabled • Digest -AUTO Ciphe • AUTO lient negotiatior Enforce a minimum TLS versior Auto -Allow client-to -client network traffi us 🗐 🍐 10:02 PM 👫 🐽 🧕 VPN - diplomado. zilla Fir 

Fuente: Autoría Propia

En la opción add acount o agregar cuenta presionamos.

| Archivo Máquina Ver I   | intrada Dispositivos        | Ayuda<br>anad com - Mozili                               | la Eirofox                  |                     |           | ~ 0             |
|-------------------------|-----------------------------|----------------------------------------------------------|-----------------------------|---------------------|-----------|-----------------|
| VPN - diplomado.unad.co | × +                         | auo.unau.com - Piozn                                     | a meiox                     |                     |           |                 |
| → ♂ ŵ                   | € https:// <b>10.0.4.15</b> | 090/nethserver#/appli                                    | icat: •••                   | © ☆                 | M\ 🖸      | : ≣             |
| NethServer 7.8.20       | 03                          |                                                          |                             |                     |           | 🛓 root -        |
| 🗐 diplomado.unad.c      | Enable                      | d 🗸 Auth mode: Certi                                     | ficate                      |                     |           | Edit            |
|                         | Actions                     |                                                          |                             |                     |           |                 |
|                         | Add acc                     | punt                                                     |                             |                     |           |                 |
|                         | RoadWa                      | rrior accounts                                           |                             |                     |           |                 |
|                         | and the second              |                                                          |                             | Export conn         | ection hi | story           |
|                         | Search                      |                                                          |                             |                     |           |                 |
|                         | Name                        | <ul> <li>Type Certificate</li> <li>expiration</li> </ul> | e Reserve                   | d Remote<br>network | State     | Last<br>connec  |
|                         | i Name                      | Type Certificate expiration                              | e Reserver<br>n IP<br>No da | d Remote<br>network | State     | Last<br>connect |

Fuente: Autoría Propia

Ahora creamos las cuentas o usuarios de que van a conectarse a nuestra vpn.

| 🚰 Nethserver [Corriendo] - | Oracle VM VirtualBox       |                        |       | -                    |         | ×      |
|----------------------------|----------------------------|------------------------|-------|----------------------|---------|--------|
| Archivo Máquina Ver I      | ntrada Dispositivos Ayud   | a                      |       |                      |         |        |
|                            | VPN - diplomado.u          | nad.com - Mozilla Fire | fox   |                      |         | ) (    |
| VPN - diplomado.unad.co    | × +                        |                        |       |                      |         |        |
| <) → ୯ ŵ 🛛 🖸               | A https://10.0.4.15:9090/n | ethserver#/applicat    | … ⊠ ☆ | lii\                 | 5 C     | ≡      |
|                            |                            |                        |       |                      |         |        |
| NethServer 7.8.20          | 03                         |                        |       |                      |         | oot ~  |
| 🗐 diplomado upad c         | Add account                |                        |       |                      |         |        |
|                            | Add account                |                        |       |                      |         |        |
|                            | Mode                       |                        |       |                      |         |        |
|                            | VPN only                   |                        |       |                      |         | •      |
|                            | Username                   |                        |       |                      |         |        |
|                            | cliente                    |                        |       |                      |         |        |
| Subscription               | Advanced option            | ns                     |       |                      |         |        |
|                            | =                          |                        |       |                      |         |        |
|                            |                            | k                      |       | Can                  | cel Sav | 0      |
|                            | i                          |                        |       |                      |         |        |
|                            |                            |                        |       |                      |         |        |
|                            | Rows per page              | 25 -                   | •     |                      | Jext 🕨  |        |
|                            |                            |                        |       | _                    |         |        |
| NPN - diplomado            | mad.com - Mozilla Fire     |                        |       | 9 un 11              | 0 10:06 | S PM ( |
| 🖉 🚥 🖉 🖬 M - dipiomado.     | induction intellig the     |                        | A     | 00 ••• V(<br>10 •• V | 0 10.00 |        |

Fuente: Autoría Propia

Ahora podemos observar que nuestra cuenta o usuario ya se encuentra creada y registrada en la VPN.

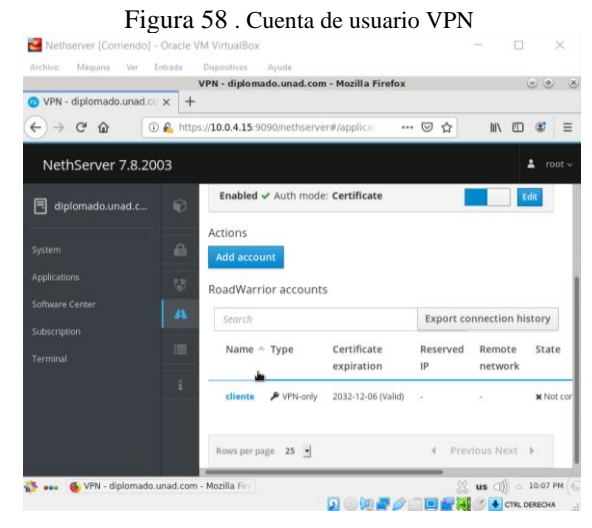

Fuente: Autoría Propia

Presionamos en los tres puntos sobre la cuenta que acabamos de crear y descargamos la configuración de la vpn para nuestro cliente.

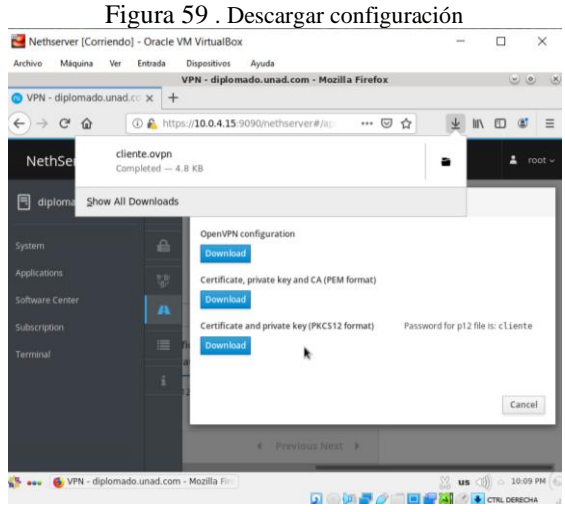

Fuente: Autoría Propia

Ingresamos al cliente y copiamos el archivo creado en nethserver de la vpn.

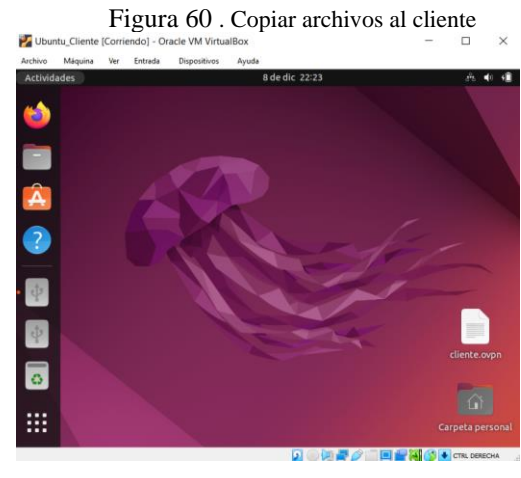

Fuente: Autoría Propia

Ahora realizamos la instalación del cliente de open vpn mediante terminal.

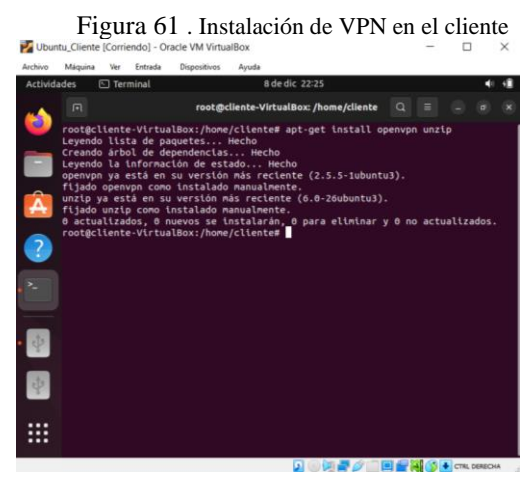

Fuente: Autoría Propia

Configuramos el cliente de OpenVPN con el archivo mencionado anteriormente.

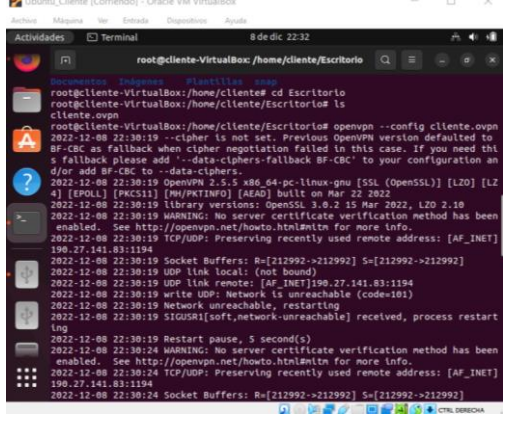

Figura 62 . Configurar VPN en el cliente

Fuente: Autoría Propia

#### Resultado obtenido del VPN

Ahora validamos que se conectó correctamente a internet mediante nuestra vpn.

Figura 63 . Comprobar conexión a internet por VPN

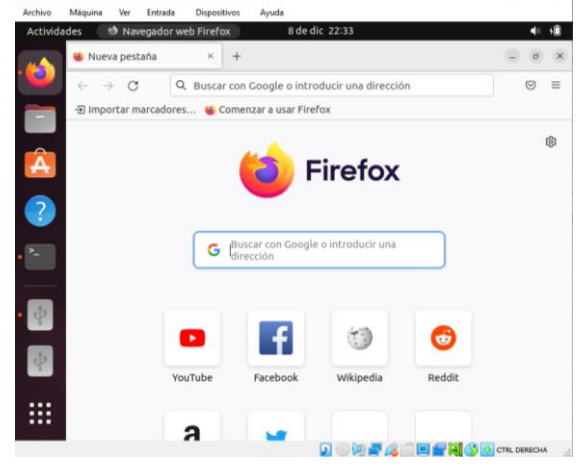

Fuente: Autoría Propia

## 5. CONCLUSIONES

 El desarrollo de la actividad permitió identificar los tipos de servidores que existen dentro del sistema Linux, los protocolos que permiten la trasferencia de archivos e información entre los equipos de la red (cliente/servidor), los gestores para el control de cortafuegos y las distribuciones GNU/Linux que funcionan como plataformas operativas tipo cortafuegos. También permitió comprender las características y funcionamiento de las herramientas de administración que permiten montar y configurar toda la infraestructura de la red, como es el caso de Nethserver.

- Configurar una red de tipo DMZ es muy importante porque permite delimitar el acceso a los servidores, por lo que un atacante externo no podría robar fácilmente la información. Esto debido a que la red se encuentra segmentada en tres zonas: la zona verde (red LAN), roja (red WAN) y naranja (Servidor DMZ).
- Las distribuciones tipo firewall de GNU/Linux cuentan con una estructura de seguridad sólida, debido a que cuentan con estrictas reglas de seguridad, en las cuales se establecen políticas de contenido, direccionamiento de paquetes, bloqueo de IP y listas negras.
- El servidor DHCP es una herramienta muy útil, debido a que permite asignar de manera automática la dirección IP a cada uno de los dispositivos de la red, lo cual es de gran utilidad cuanto se trabaja con una red de muchos ordenadores y resulta tedioso asignar manualmente la dirección IP a cada uno.
- El servidor proxy es de gran utilidad debido a que permite filtrar el contenido de la red WAN al que acceden los equipos de la red interna de esta manera evita que se realicen búsquedas inadecuadas o se descarguen archivos maliciosos.
- El firewall aporta una gran capa de seguridad a la red debido a que permite establecer policitas y reglas para el bloqueo de páginas web o bloqueo de direcciones IP.
- Los servidores de FTP e impresoras permiten compartir de manera eficiente y segura archivos, recursos e impresoras entre los diferentes equipos de la red.
- El servicio de VPN es muy importante debido a que le permite al equipo navegar de manera segura por la red, sin que su dirección IP se vea comprometida o sea visible para un atacante externo.

## 6. REFERENCIAS

- [1] Cabrera, M. (2021). Nethserver Tutorial / Formas de actualizar el servidor. [Video]. YouTube. https://www.youtube.com/watch?v=AbTLCisTE3Q
- [2] Cabrera, M. (2018). Nethserver Tutorial / Instalación, actualización y primeros pasos. [Video]. YouTube. https://www.youtube.com/watch?v=FNGmM-2fa\_0
- [3] Cabrera, M. (2018). Nethserver Tutorial / Manejando backups de tu server linux. [Video]. YouTube. https://www.youtube.com/watch?v=g4QnKqRZhXE
- [4] Nethserver. (2022). Nethserver-cups. https://docs.nethserver.org/projects/nethserverdevel/en/latest/nethserver-cups.html
- [5] Nethserver. (2022). Servidor DHCP y PXE.
- https://docs.nethserver.org/es/v7/dhcp.html

   [6] Nethserver.
   (2022).

   https://docs.nethserver.org/es/v7/dns.html

   [7] Nethserver.
   (2022).

   https://docs.nethserver.org/es/v7/web\_proxy.html
- [8] Nethserver. (2022). VPN. https://docs.nethserver.org/es/v7/vpn.html